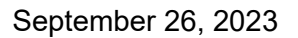

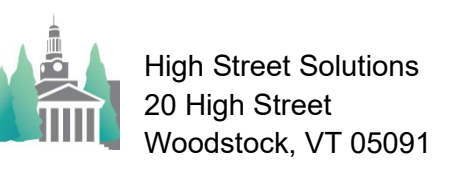

## Athletic Scheduler Pro 2023 Athletic Contact

School

You can assign a department member as the athletic contact person for each contest date. Set the title you use for the contact person in the Backroom on the School tab. Enter the department personnel in the Backroom>School>Personnel tab. The drop-down menu for the assigned individual will draw from this list.

| Organizatio                | os Teams C           | nnonents   | Locations     | Contests  | Players          | Coaches      | Transports     | ation Officials H          |
|----------------------------|----------------------|------------|---------------|-----------|------------------|--------------|----------------|----------------------------|
| ormation" Personn          | el Personel Em:      | il Email ( | notions Email | AOth2 0 C | alender AOt      | 2.0 A0th2    | 0 Credentials  | Accounts etc.              |
| New Person                 | Contact Includ       | e Phone    | × Yes         | 10012.0   |                  |              | Personnel I    | Email Settings             |
| Athletic Depart            | ment Inform          | ation      |               |           |                  |              |                | All School Ir              |
| First Name<br>Office Phone | Middle<br>Cell Phone | Last Name  | Email Address | Title     |                  |              | Delete<br>Sign | First Name<br>Office Phone |
| Bob                        |                      | Oziomek    |               | Athlet    | ic Trainer       |              | X Â            | Bob                        |
| 603-229-4839               | 603-731-05           | 581        | roziomek@s    | ps.edu    |                  |              | s              | 603-229-4839               |
| Mark                       |                      | Perkins    |               | Teste     | Tester           |              |                | Mark                       |
|                            |                      |            | markbperkin   | s@gmail.c | om               |              | s              |                            |
| Kelsey                     |                      | Rainie     |               | Athlet    | Athletic Trainer |              |                | Kelsey                     |
| 603-229-4838               | 603-848-18           | 359        | krainie@sps   | .edu      |                  |              | s              | 603-229-4838               |
|                            |                      | Rogers     |               | Athlet    | ics Facilitie    | es Coordinat | tor 🗙          | Michele                    |
| Michele                    |                      |            |               |           | du               |              |                | 603 229 4745               |
| Michele<br>603-229-4742    | 603-491-52           | 205        | [mrogers@sp   | os.edu    |                  |              | S              | 003-223-4142               |

Then, on the contests layout, click into the contact field located just left of the Navigation menu. Select the individual or individuals from the pop-up list presented. The selection will be assigned for the date of the current contest.

 Journey (Go)
 Authetic Contests (Edit)

 SV42023
 Loop

 Rick Snow, Sandy Snow,

 Base

 Journey (Go)

 Particle

 Home [SVHOCKEY St Paul's

 Poponent]Time

 Home [SVHOCKEY St Paul's

 Values

 Values

 Values

 Values

 Values

 Values

 Values

 Values

 Values

 Values

 Values

 Values

 Values

 Values

 Values

 Values

 Values

 Values

 Values

 Values

 Values

 Values

 Values

 Values

 Values

 Values

 Values

 Values

 Values

 Values

 Values

 Values

 Values

 Values

 Values

 Values

 Values

 Values

 Values

 Values

 Values

 Values

 Values

 Values

 Values

 Values

The assignments will appear on the Weekly Master Schedules, although we can add them to any or all master schedules, with the contact person's name and phone number.

| St. Paul's School Weekly Schedule                   |            |      |       |                |               |        |          |   |
|-----------------------------------------------------|------------|------|-------|----------------|---------------|--------|----------|---|
| 11/26/2023 to 3/3/20                                | 24         | Time | 2     | Location       | Departu       | re     |          | ſ |
| Team Name Opponent(s                                | <u>H/A</u> | Disn | nissa | al Depart Date | <u>Return</u> | Transp | ortation |   |
| SUNDAY, NOVEMBER 26, 2023                           |            |      |       |                |               |        |          |   |
| Athletic Contact Michele Rogers                     | 603) 4     | 91-5 | 205   |                |               |        |          |   |
| ICE HOCKEY VARSITY BOYS                             | [H]        |      | ?:0?  | Gordon Rink    |               |        |          |   |
| St. Paul's Jamboree/Taft/Groton/Tabo<br>(Jamboree)  | T          |      |       | 11/26/2023     | 3             |        |          |   |
| MONDAY, NOVEMBER 27, 2023                           |            |      |       |                |               |        |          |   |
| ICE HOCKEY VARSITY BOYS                             | [H]        |      | ?:0?  | Gordon Rink    |               |        |          |   |
| St. Paul's Jamboree/Taft/Tabor/Grotor<br>(Jamboree) | I          |      |       | 11/27/2023     | 3             |        |          |   |
| WEDNESDAY, NOVEMBER 29, 20                          | 23         |      |       |                |               |        |          |   |
| Athletic Contact Chris Smith (617                   | ) 678-4    | 585  | Mic   | hele Rogers (  | 603) 491-     | 5205   |          |   |
| BASKETBALL VARSITY BOYS                             | [A]        | 3:0  | 0 PM  | Proctor        |               |        |          |   |
| Proctor (Scrimmage)                                 |            |      |       | 11/29/2023     | 3             |        |          |   |
| BASKETBALL VARSITY GIRLS                            | [A]        | 3:3  | 0 PM  | Proctor        |               |        |          |   |
| Proctor (Scrimmage)                                 |            |      |       | 11/29/2023     | 3             |        |          |   |
| ICE HOCKEY VARSITY GIRLS                            | [A]        | 3:0  | 0 PM  | Brewster       |               |        |          |   |
| Brewster                                            |            |      |       | 11/29/2023     | 3             |        |          |   |